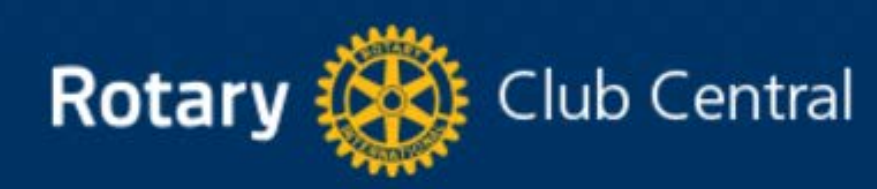

|                 | Welcome Rotarian Name                |
|-----------------|--------------------------------------|
|                 | Club View                            |
|                 | District   Club                      |
|                 | Your Club Service Foundation Giving  |
| Club View       |                                      |
| District View   | Introduction to Determy Club Control |
| Club Group View | Introduction to Rotary Club Central  |
| Global View     |                                      |
| Resources       | Entering Goals                       |
| Reports         |                                      |
|                 |                                      |
|                 | District-level Features              |
|                 |                                      |
|                 | Questions                            |

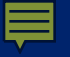

## What's in it for clubs?

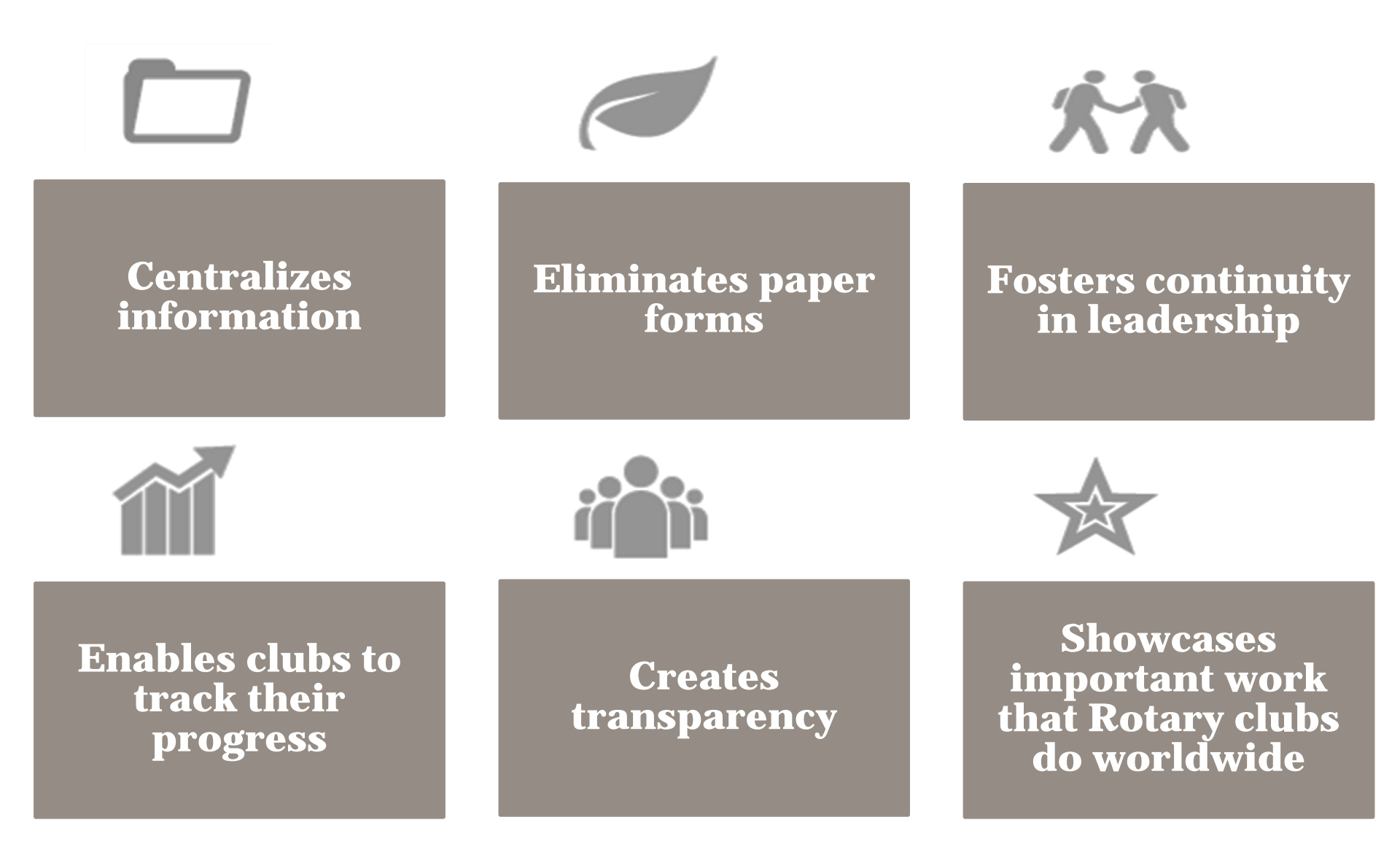

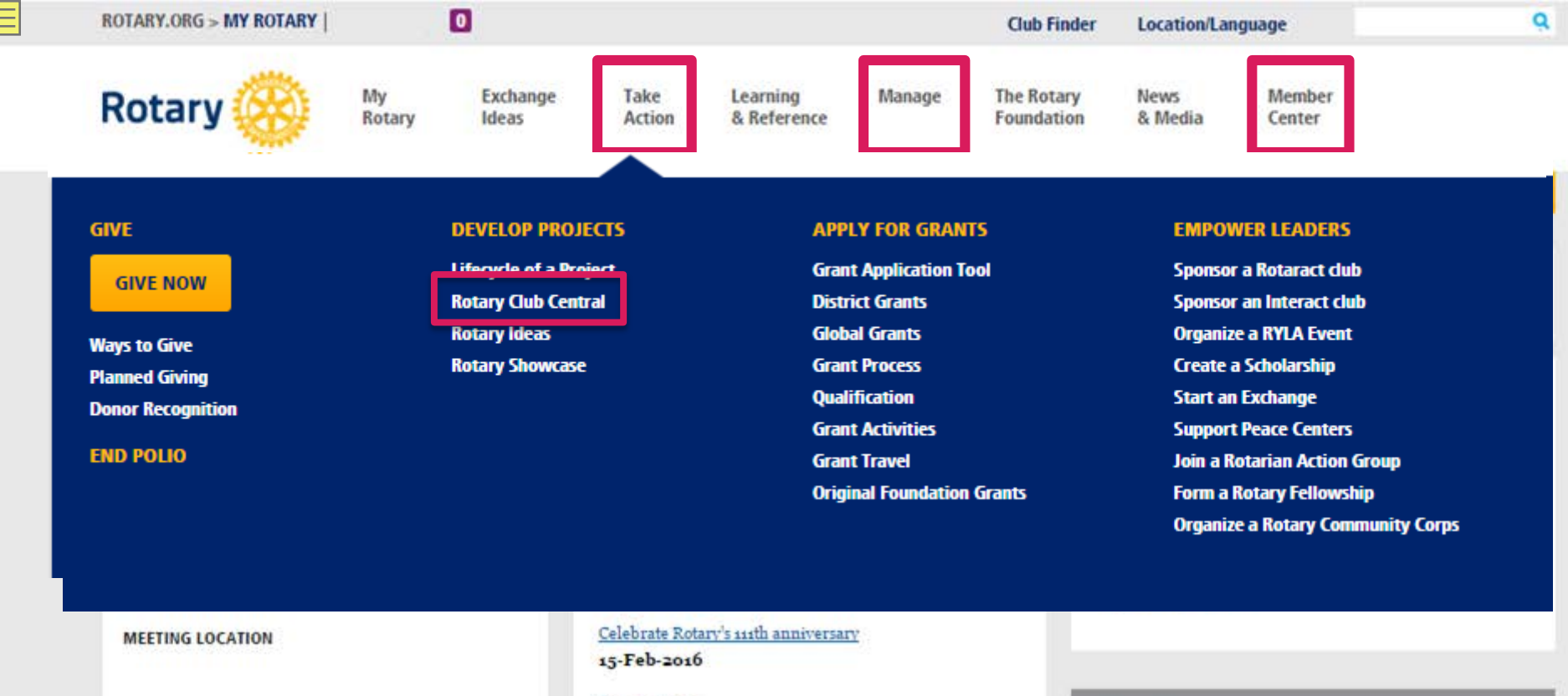

MEETING DATE AND TIME

MEMBERS

CHARTER DATE

**CLUB PRESIDENT** 

#### **ROTARY CLUB CENTRAL**

VIEW GOALS

See more >

#### **ONLINE TOOLS**

Rotary Club Central Brand Center Rotary Showcase Rotary Ideas Learning Center 2

WHAT'S NEW

President-elect John F. Germ chose *Rotary Serving Humanity* as his theme for 2016-17. Find theme logo and materials.

Use the 2016 Rotary Convention promotional kit to encourage club members to attend the Korea event, 28 May-1 June. Download the kit.

Find the latest website updates, including improvements and issues we're working to resolve.

**MY MESSAGES** 

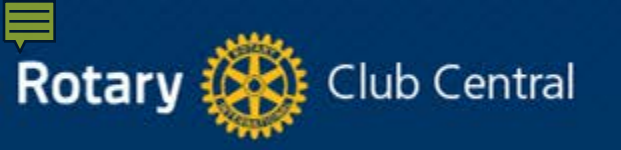

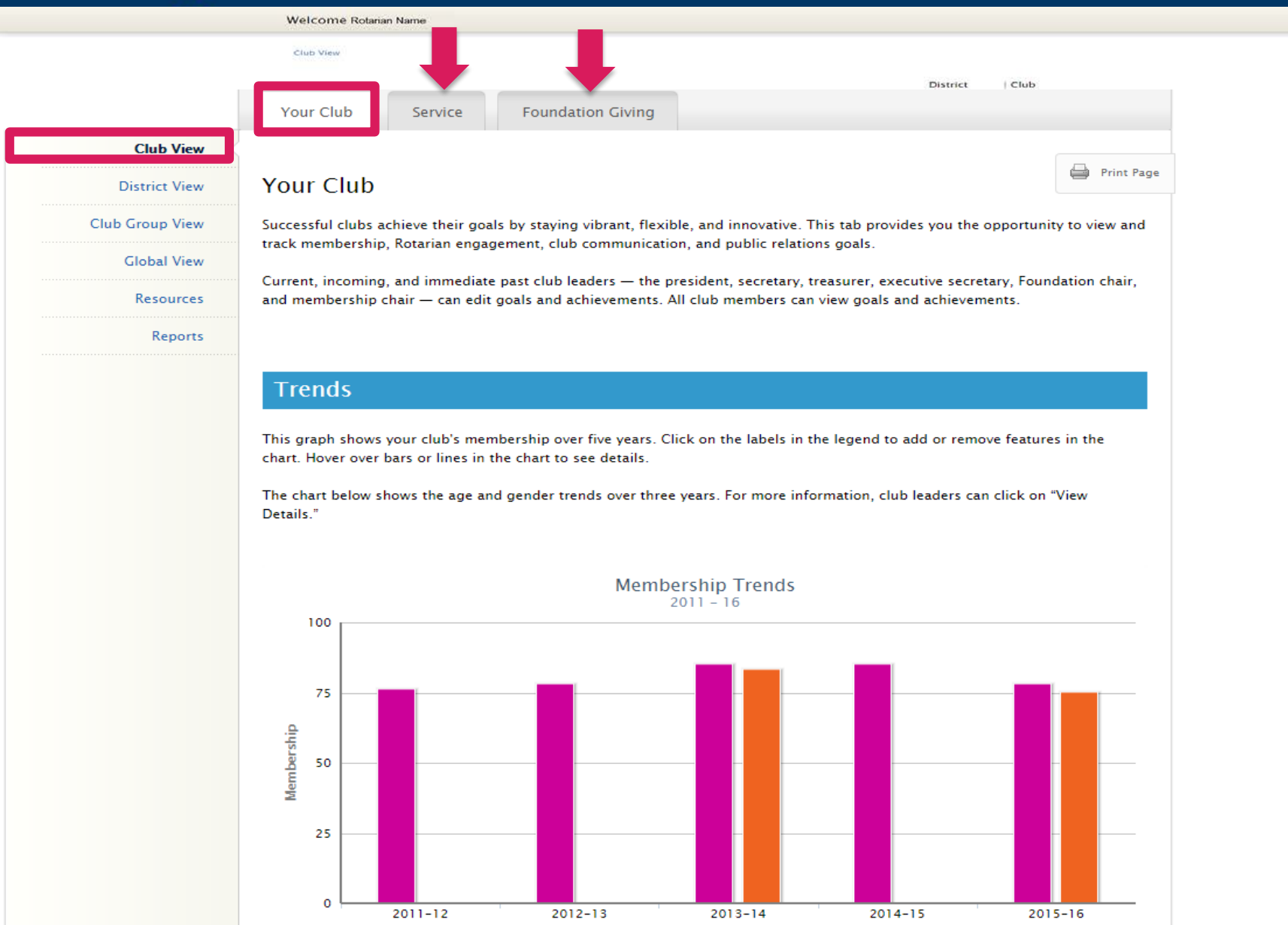

📕 1 July 📒 Goal

| V |
|---|

| embership Trends |         |         | YEAR 2015-16 ▼ |
|------------------|---------|---------|----------------|
|                  |         | 2015-16 |                |
| 7                | 8       |         | 75             |
| ז גע             | JLY     |         | GOAL           |
|                  |         |         |                |
| ender Trends 📀   |         |         | View           |
|                  | 2013-14 | 2014-15 | 2015-16        |
|                  | TOTAL   | TOTAL   | YEAR TO DATE   |
|                  |         |         |                |

16% (14)

0% (0)

| -   |        |     |
|-----|--------|-----|
| Ade | Trends | (?) |

Female

Unreported

| Vie |     | +il | ~ b |
|-----|-----|-----|-----|
| VIC | wbe | tan | S . |

15% (12)

0% (0)

|              | 2013-14  | 2014-15  | 2015-16      |
|--------------|----------|----------|--------------|
|              | TOTAL    | TOTAL    | YEAR TO DATE |
| 29 and under | 0% (0)   | 0% (0)   | 0% (0)       |
| 30 - 39      | 7% (6)   | 6% (5)   | 4% (3)       |
| 40 - 49      | 12% (10) | 12% (9)  | 12% (9)      |
| 50 - 59      | 12% (10) | 10% (8)  | 10% (8)      |
| 60 - 69      | 16% (14) | 14% (11) | 13% (10)     |
| 70 and over  | 13% (11) | 13% (10) | 13% (10)     |
| Unreported   | 41% (35) | 45% (35) | 49% (38)     |

17% (13)

0% (0)

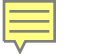

#### **Goals and Progress**

Current, incoming, and immediate past club leaders can click "Edit" to set goals and achievements. All club members can click "View" to see goal details.

Select the year you want to edit or view.

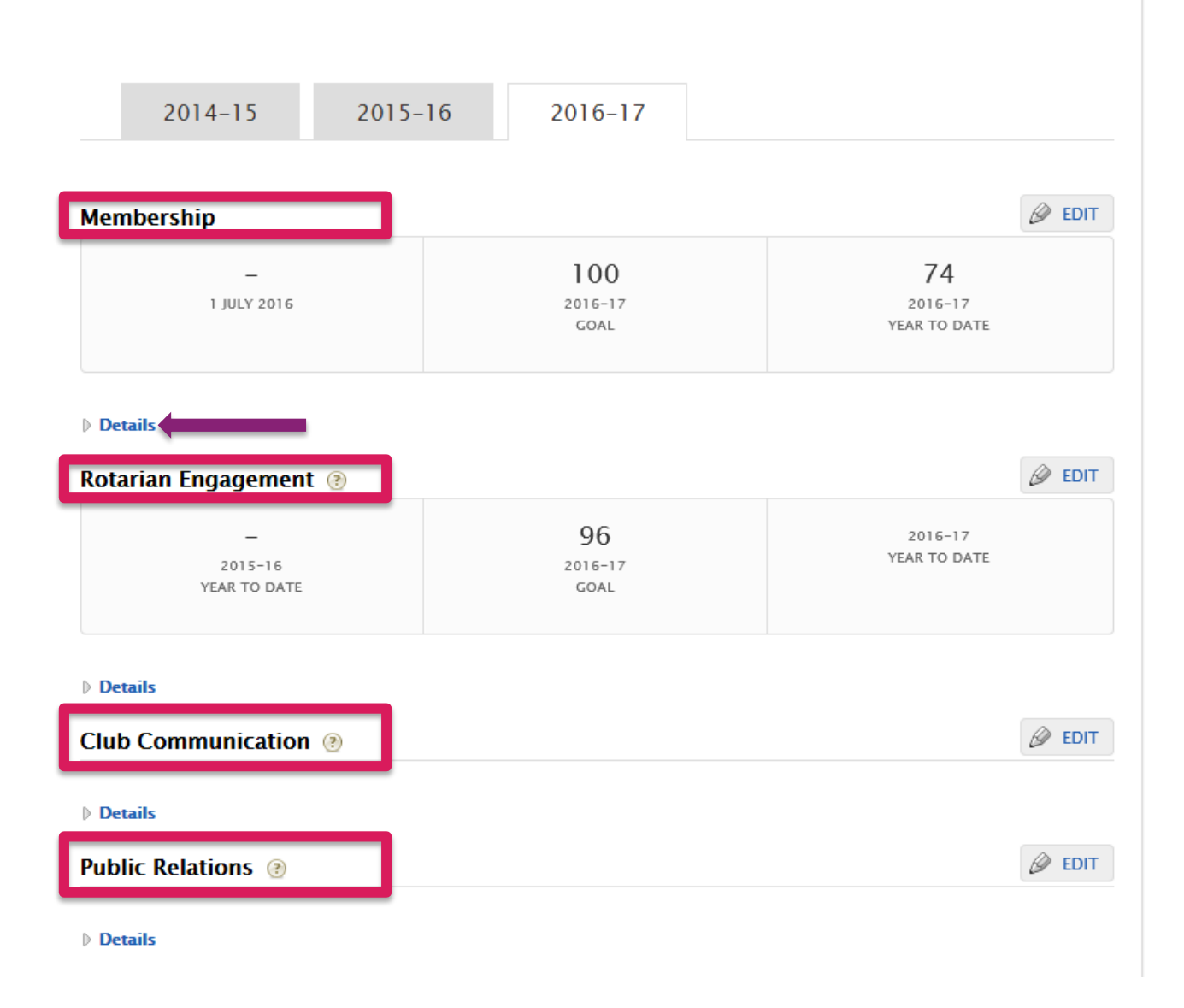

|                 | Your Club           | Service          | Foundation Giving                                                                                      |
|-----------------|---------------------|------------------|----------------------------------------------------------------------------------------------------|
| Club View       | · ·                 |                  |                                                                                                    |
| District View   | Service             |                  | Print Page                                                                                             |
| Club Group View | Effective service p | rojects can trar | nslate into effective clubs. By carefully selecting, planning, and evaluating a project, a Rotary club |
| Global View     | can successfully c  | arry out service | e projects that address community needs.                                                               |
| Resources       | In the Service tab, | club officers c  | an set goals for service projects, Youth Programs, and Youth Participation.                            |
| Reports         |                     |                  |                                                                                                    |
|                 | Trends              |                  |                                                                                                    |

These charts show the resources your club has dedicated to service projects during the current Rotary year and the previous two years.

Click on the labels in the legend to add or remove features in the chart. Hover over bars to see details.

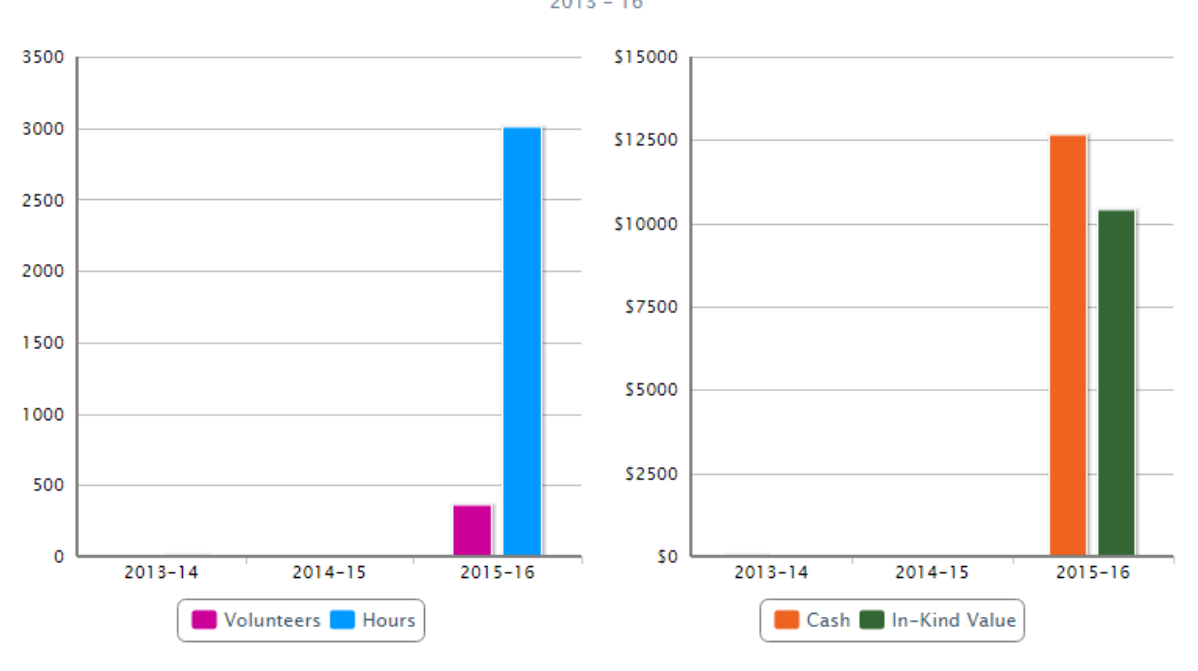

### Service Projects and Activities 2013 - 16

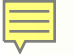

| service Projects and Activ                                    | YEAR 2015-16 ¥                  |                                  |                                 |
|---------------------------------------------------------------|---------------------------------|----------------------------------|---------------------------------|
|                                                               | 201                             | 15-16                            |                                 |
| 353<br>volunteers                                             | 2,997<br>HOURS                  | 12,610 USD<br>cash               | 10,400 USD                      |
|                                                               |                                 |                                  |                                 |
| Goals and Progress                                            |                                 |                                  |                                 |
| Current, incoming, and immediate<br>View" to see goal details | past club leaders can click "Ec | dit" to set goals and achievemer | nts. All club members can click |
| elect the year you want to edit or                            | view.                           |                                  |                                 |
|                                                               |                                 |                                  |                                 |
|                                                               |                                 | _                                |                                 |
| 2014-15                                                       | 2015-16 201                     | 6-17                             |                                 |
|                                                               |                                 |                                  | <b>A</b>                        |
| 2015–16 Presidential Cit                                      | ation Goals (2)                 |                                  | L' EDI                          |
| Details                                                       |                                 |                                  |                                 |
| Service Projects and Activ                                    | vities 🛞                        |                                  | DE EDI                          |
| <br>2014-15<br>TOTAL                                          | ]<br>2011<br>GC                 | 4<br>5-16<br>DAL                 | 15<br>2015-16<br>YEAR TO DATE   |
|                                                               |                                 |                                  |                                 |
| Details                                                       |                                 |                                  | (A                              |
| Jubs for Young Leaders                                        | (?)                             |                                  | I EDI                           |
| > Details                                                     |                                 |                                  |                                 |
|                                                               |                                 |                                  |                                 |

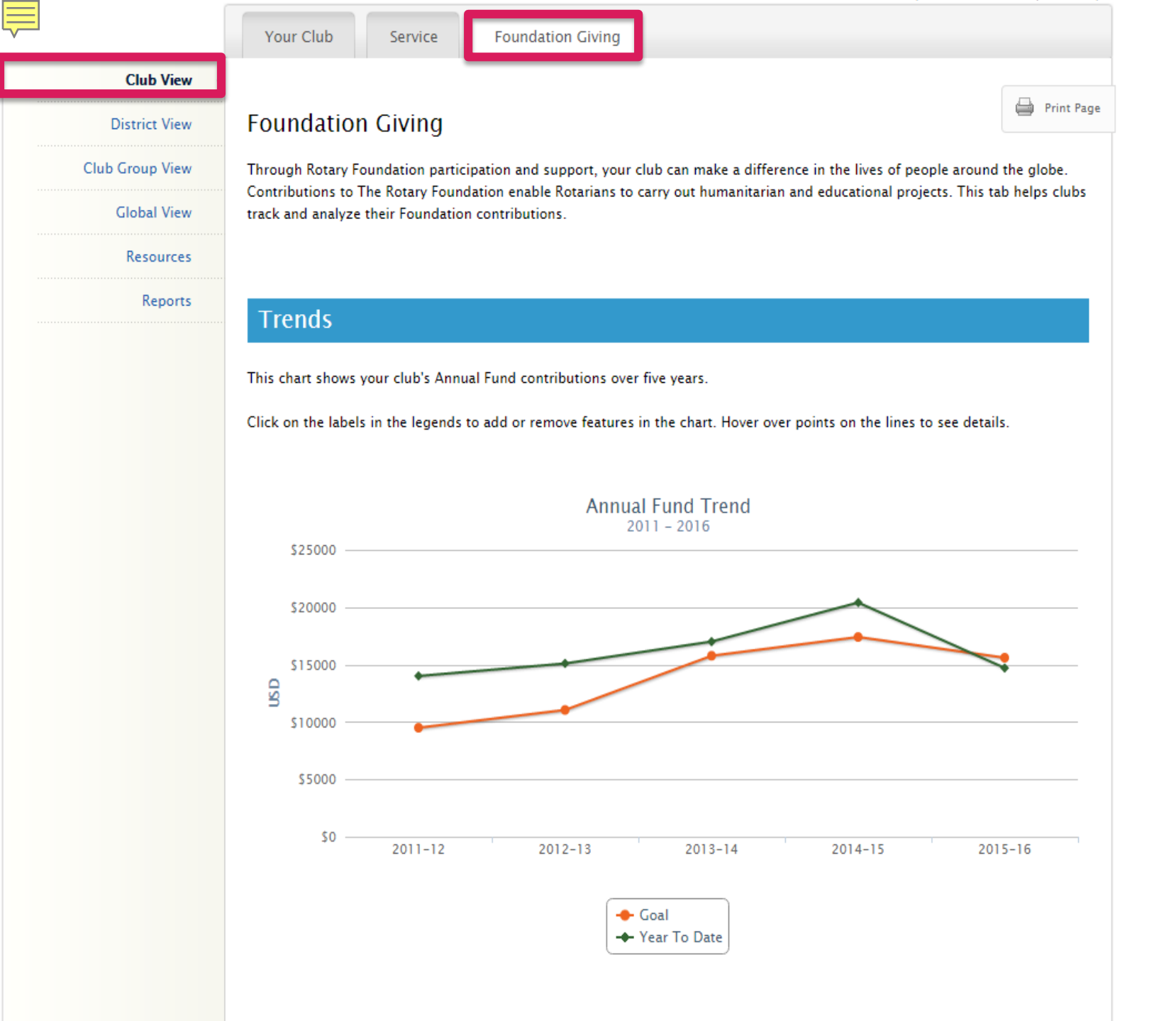

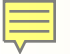

| /unitual Fund Frends                                                                                                 |                  |                      |                             | YEAR 2015-16 ▼                        |      |
|----------------------------------------------------------------------------------------------------|------------------|----------------------|-----------------------------|---------------------------------------|------|
|                                                                                                    |                  | 20                   | 15-16                       |                                       |      |
| 15,600 USD<br><sub>goal</sub>                                                                                        |                  | 94%<br>achieved      | 189 USD<br>PER CAPITA       | 14,715 USD<br>YEAR TO DATE            | )    |
| Goals and Progr                                                                                                    | ess              |                      |                             |                                       |      |
| "View" to see goal details.                                                                                          | ediate past club | leaders can click "E | dit" to set goals and achie | evements. All club members can o      | LICK |
| Select the year you want to e                                                                                        | dit or view.     |                      |                             |                                       |      |
|                                                                                                    |                  |                      |                             |                                       |      |
| 2014-15                                                                                                    | 2015-1           | 6 201                | 6-17                        |                                       |      |
|                                                                                                    |                  |                      |                             |                                       |      |
|                                                                                                    |                  |                      |                             |                                       |      |
| Annual Fund 📀                                                                                                    |                  |                      |                             | Ø                                     | EDIT |
| Annual Fund @<br>20,405 US<br>2014-15<br>TOTAL                                                                       | D                | 15,60<br>201<br>GC   | 0 USD<br>5-16<br>DAL        | 2015-16<br>YEAR TO DATE               | EDIT |
| Annual Fund @<br>20,405 US<br><sup>2014-15</sup><br>TOTAL                                                            | D                | 15,60<br>201<br>GC   | O USD<br>5-16<br>DAL        | 2015-16<br>YEAR TO DATE               | EDIT |
| Annual Fund @<br>20,405 US<br><sup>2014-15</sup><br>TOTAL                                                            | D                | 15,60<br>201<br>GC   | O USD<br>5-16<br>DAL        | LA,715 USD<br>2015-16<br>YEAR TO DATE | EDIT |
| Annual Fund (2)<br>20,405 US<br>2014-15<br>TOTAL                                                                     | D                | 15,60<br>201<br>GC   | O USD<br>5-16<br>DAL        | LA,715 USD<br>2015-16<br>YEAR TO DATE | EDIT |
| Annual Fund (2)<br>20,405 US<br>2014-15<br>TOTAL<br>Details<br>PolioPlus Fund (2)<br>Details                         | D                | 15,60<br>201<br>GG   | OUSD<br>5-16<br>DAL         | LA,715 USD<br>2015-16<br>YEAR TO DATE | EDIT |
| Annual Fund (2)<br>20,405 US<br>2014-15<br>TOTAL<br>Details<br>PolioPlus Fund (2)<br>Details<br>Major Gifts and Endo | D<br>wment Fund  | 15,60<br>201<br>Co   | OUSD<br>5-16<br>DAL         | LA,715 USD<br>2015-16<br>YEAR TO DATE | EDIT |
| Annual Fund (?)<br>20,405 US<br>2014-15<br>TOTAL<br>Details<br>PolioPlus Fund (?)<br>Details<br>Major Gifts and Endo | D<br>wment Fund  | 15,60<br>201<br>GC   | OUSD<br>5-16<br>DAL         | LA,715 USD<br>2015-16<br>YEAR TO DATE | EDIT |

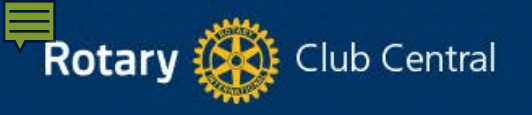

| Your Club<br>Service Fou<br>esources<br>Assess Your Club<br>Engage Your Members | undation Giving                                                                                                    |                                                                                                    | Print Page                                                                                                    |
|---------------------------------------------------------------------------------|----------------------------------------------------------------------------------------------------|----------------------------------------------------------------------------------------------------|----------------------------------------------------------------------------------------------------|
| <ul> <li>Assess Your Club</li> <li>Engage Your Members</li> </ul>               |                                                                                                    |                                                                                                    | Print Page                                                                                                    |
| <ul> <li>Assess Your Club</li> <li>Engage Your Members</li> </ul>               |                                                                                                    |                                                                                                    | Print Page                                                                                                    |
| <ul> <li>Assess Your Club</li> <li>Engage Your Members</li> </ul>               |                                                                                                    |                                                                                                    |                                                                                                    |
| Engage Your Members                                                             |                                                                                                    |                                                                                                    |                                                                                                    |
| Run Your Club                                                                   |                                                                                                    |                                                                                                    |                                                                                                    |
|                                                                                 |                                                                                                    |                                                                                                    |                                                                                                    |
| Assess Your Club                                                                |                                                                                                    |                                                                                                    |                                                                                                    |
| Rotary Club Central course                                                      |                                                                                                    |                                                                                                    |                                                                                                    |
| Finding and Keeping Memb                                                        | <u>bers</u>                                                                                                    |                                                                                                    |                                                                                                    |
| Rotary's Strategic Plan                                                         |                                                                                                    |                                                                                                    |                                                                                                    |
|                                                                                 | Assess Your Club       Image: Second club       Image: Second club       Image: Sec | Assess Your Club         Image: Second Second Seco | Assess Your Club   Image: Image: Ima |

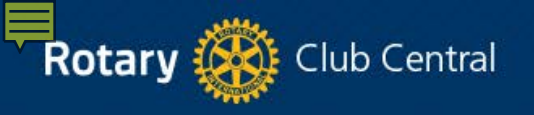

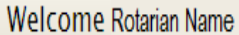

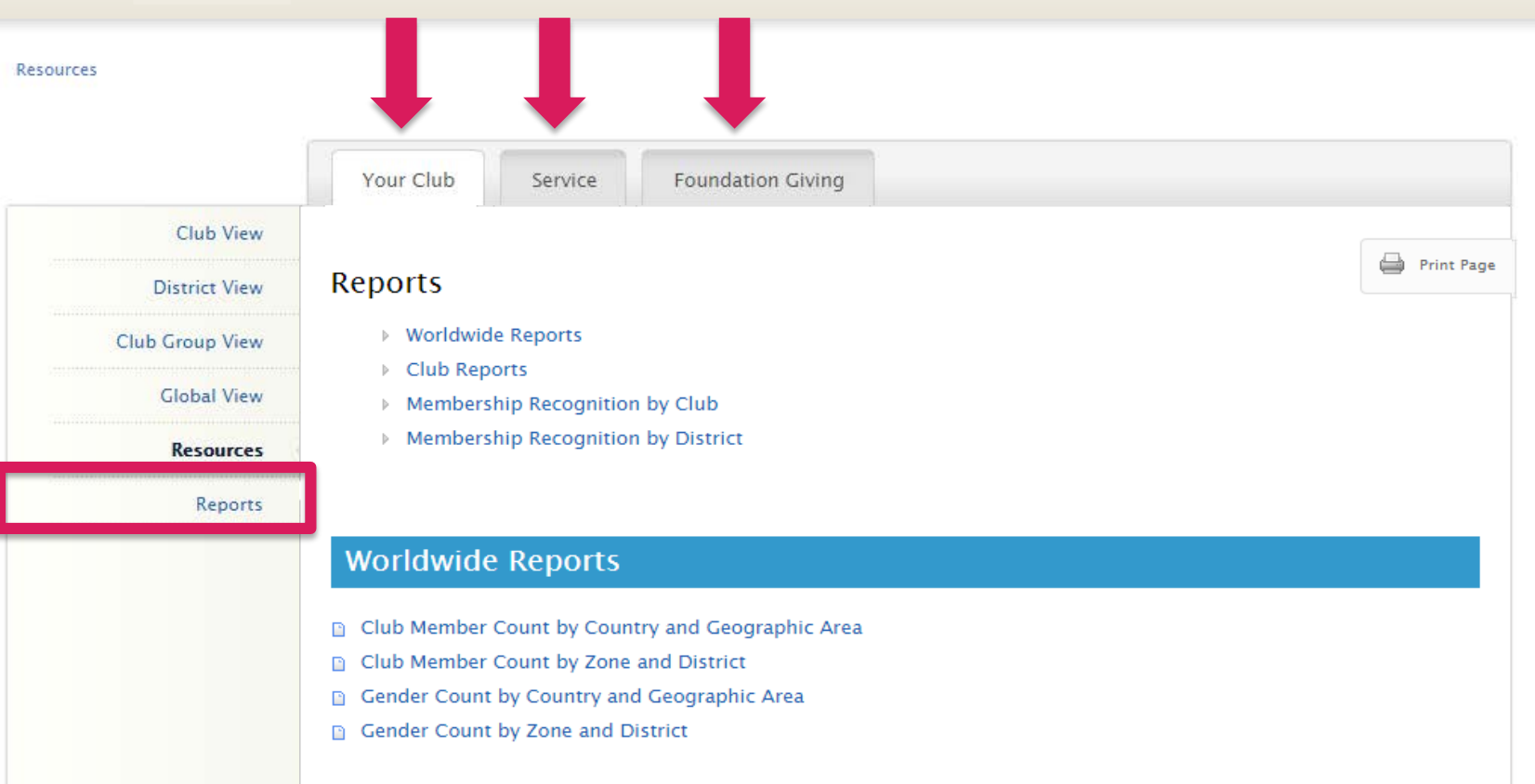

#### **Club Reports**

- Club Growth
- Member Viability and Growth
- Membership Termination Profile
- Members in a Club
- Goal History by Club
- Goals and Achievements by Club

| 1               | Your Club Service                                                                                                    | Foundation Giving                                  |                                                                                        |                                                                                              |
|-----------------|----------------------------------------------------------------------------------------------------|----------------------------------------------------|----------------------------------------------------------------------------------------|----------------------------------------------------------------------------------------------|
| Club View       |                                                                                                    |                                                    |                                                                                        |                                                                                              |
| District View   | Global View                                                                                                    |                                                    |                                                                                        | 📛 Print Page                                                                                 |
| Club Group View | This view provides you the oppor                                                                                      | rtunity to see the global impact o                 | f club service projects. You can a                                                     | also see how clubs are involved                                                              |
| Global View     | with New Generations, including                                                                                       | Kotaract and Interact clubs, as w                  | ell as Youth Exchange and KYLA                                                         | participants on a global scale.                                                              |
| Resources       |                                                                                                    |                                                    |                                                                                        |                                                                                              |
| Reports         | Goals and Progress                                                                                                    | 5                                                  |                                                                                        |                                                                                              |
|                 | Select the year you want to view.<br>2014–15                                                                          | 2015-16 2016                                       | 5-17                                                                                   |                                                                                              |
|                 | Service Projects ar                                                                                                   | nd Activities<br>2,043,814<br>PROJECTS SET AS GOAL | ۱%<br>projects achieved                                                                | 15,611<br>PROJECTS ACHIEVED                                                                  |
|                 | Service Projects an<br>26%<br>CLUBS WITH GOALS<br>Tolunteer Hours<br>Volunteers                                       | nd Activities<br>2,043,814<br>PROJECTS SET AS GOAL | 1%<br>projects achieved<br>Last year actual<br>3,076,176<br>383,861                    | 15,611<br>projects achieved<br>current year actual<br>5,185,536<br>371,149                   |
|                 | Service Projects an<br>26%<br>CLUBS WITH GOALS<br>Details<br>Volunteer Hours<br>Volunteers<br>Cash Contribution (USD) | Activities                                         | 1%<br>PROJECTS ACHIEVED<br>LAST YEAR ACTUAL<br>3,076,176<br>383,861<br>183,540,504 USD | 15,611<br>PROJECTS ACHIEVED<br>CURRENT YEAR ACTUAL<br>5,185,536<br>371,149<br>90,521,056 USD |

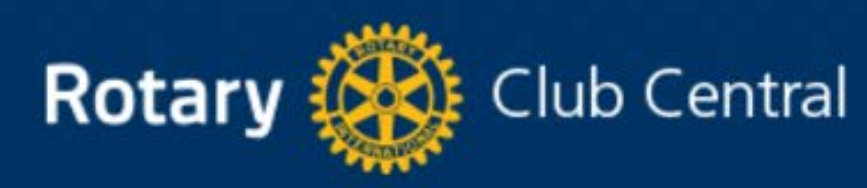

|                 | Welcome Rotarian Name               |  |
|-----------------|-------------------------------------|--|
|                 | Club View                           |  |
|                 | District   Club                     |  |
|                 | Your Club Service Foundation Giving |  |
| Club View       |                                     |  |
| District View   |                                     |  |
| Club Group View | Introduction to Rotary Club Central |  |
| Global View     |                                     |  |
| Resources       | Entering Goals                      |  |
| Reports         |                                     |  |
|                 |                                     |  |
|                 | District-level Features             |  |
|                 |                                     |  |
|                 | Questions                           |  |
|                 |                                     |  |

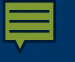

## Who can enter goals?

### **CLUB LEVEL**

President Secretary Treasurer Foundation Chair Membership Chair Executive Secretary

## **DISTRICT LEVEL**

District Governor \*Assistant Governors Committee Chairs Executive Secretary

#### Goals and Progress

Current, incoming, and immediate past club leaders can click "Edit" to set goals and achievements. All club members can click "View" to see goal details.

Select the year you want to edit or view.

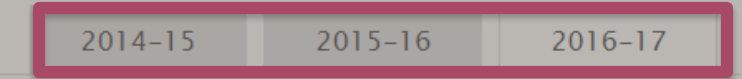

#### Membership

Set a goal for the total number of members you would like your club to have by the end of the year. Base your number on the 1 July start figure below, which is RI's official member count for your club.

A dash(-) indicates the official 1 July start figure for your goal-setting year is not yet available.

#### Set and Edit Your Goals

|                    | 1 JULY START FIGURE | MEMBERS | GC        | DAL TOTAL |
|--------------------|---------------------|---------|-----------|-----------|
| Membership         | - 1                 | 37      | (         | -         |
| Achievement        |                     |         |           | 37        |
| 2016–17 Goal Total |                     |         |           |           |
|                    |                     |         |           |           |
|                    |                     | Save    | Clear all | Cancel    |

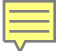

|                 | Your Club Service Foundation Giving                                                           |                   |              |
|-----------------|-----------------------------------------------------------------------------------------------|-------------------|--------------|
| Club View       |                                                                                               |                   |              |
| District View   | Club Communication                                                                            |                   |              |
| Club Group View | Effective communication strengthens a club's involvement in the community and ensures all men | nbers are informe | d about club |
| Global View     | activities. Set these goals and report your club achievements throughout the year.            |                   |              |
| Resources       |                                                                                               |                   |              |
| Reports         | Set and Edit Your Goals                                                                       |                   |              |
|                 |                                                                                               |                   |              |
|                 |                                                                                               |                   |              |
|                 | PREVIOU                                                                                       | US YEAR G         | OAL TOTAL    |
|                 | Our club has a strategic plan                                                                 | -                 | YES V        |
|                 | Achievement                                                                                   |                   |              |
|                 | Our online presence accurately reflects current activities                                    | -                 | YES V        |
|                 | Achievement                                                                                   |                   | - •          |
|                 | Number of social activities for members outside of club meetings per year                     | -                 | 4            |
|                 | Achievement                                                                                   |                   | -            |
|                 |                                                                                               |                   |              |
|                 |                                                                                               |                   |              |
|                 | Save                                                                                          | Clear all         | Cancel       |

|           | Your Club | Service | Foundation Giving |
|-----------|-----------|---------|-------------------|
| Club View |           |         |                   |

#### Annual Fund 💿

**District View** 

Global View

Resources

Reports

**Club Group View** 

Your Annual Fund goal represents how much you would like your club and club members to contribute to The Rotary Foundation's Annual Fund. Enter your club's goal below. For more information about the Annual Fund, click the Help icon.

#### Set and Edit Your Goals

|                    | 5-YEAR HIGH | GOAL TOTAL |
|--------------------|-------------|------------|
| Annual Fund        | 140423 USD  | - USD      |
| Achievement        |             | 0 USD      |
| 2016–17 Goal Total |             | USD        |

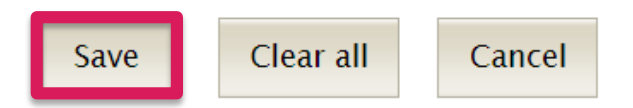

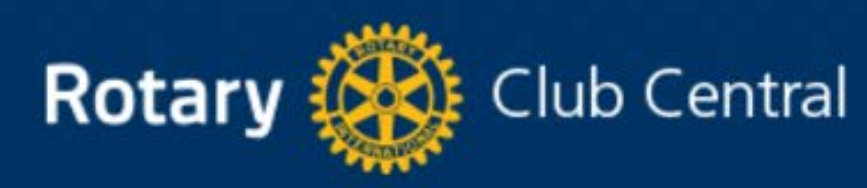

|                 | Welcome Rotarian Name                 |  |
|-----------------|---------------------------------------|--|
|                 | Club View                             |  |
|                 | District   Club                       |  |
|                 | Your Club Service Foundation Giving   |  |
| Club View       | 3                                     |  |
| District View   | Instruction to Determ (Club Construct |  |
| Club Group View | Introduction to Rotary Club Central   |  |
| Global View     |                                       |  |
| Resources       | Entering Goals                        |  |
| Reports         |                                       |  |
|                 |                                       |  |
|                 | District-level Features               |  |
|                 |                                       |  |
|                 | Questions                             |  |
|                 |                                       |  |

| Club View     Your Club     Service     Foundation Civing     Beloair       District View     Your Club     Your Club     Central Citrus County       Club Group View     Club Group View     Successful clubs achieve their goals by staying vibrant, flexible, and inmovative. The learwater Beach     Clearwater Beach       Clobal View     Cicobal View     Current, incoming, and immediate past club leaders — the president, secretary, tro     Dade City       Resources     Current, incoming, and immediate past club leaders — the president, secretary, tro     Dade City Sunrise       Dunedin     Dunedin     Dunedin       Dunedin     Dunedin     Dunedin       Membership chair — can edit goals and achievements. All club members can     City Sunrise       Trends     This graph shows your club's membership over five years. Click on the labels in th chart. Hover over bars or lines in the chart to see details.     Guif Beaches       Holiday     Homosassa Springs     Hudson       Intean Rocks Beach     2011 – 16                                                                                                    |                 | District   Club Belleair                                                                            |
|----------------------------------------------------------------------------------------------------|-----------------|----------------------------------------------------------------------------------------------------|
| Club View<br>District View<br>Club Group View<br>Clobal View<br>Resources<br>Reports<br>Part of the chart below shows the age and gender trends over three years. For more infor<br>Details. <sup>-</sup><br>Details. <sup>-</sup><br>Details. <sup>-</sup><br>Club View<br>Clobal View<br>Clobal View<br>Resources<br>Reports<br>Clearwater Beach<br>Clearwater Beach<br>Clearwater Beach<br>Clearwater Cast<br>Cystal River<br>Dade City Surrise<br>Dunedin<br>Dunedin North<br>Dunedin North<br>Dunedi |                 | Your Club Service Foundation Giving Belleair<br>Brooksville                                         |
| District View<br>Club Group View<br>Global View<br>Resources<br>Reports<br>Your Club<br>Trends<br>Trends<br>This graph shows your club's membership over five years. Click on the labels in the chart to see details.<br>The chart below shows the age and gender trends over three years. For more infor Details. <sup>4</sup><br>Membership Trends<br>Club Gould an Rocks Beach<br>Clearwater East<br>Crystal River<br>Dade City<br>Dade City Surrise<br>Dunedin<br>Dunedin Materside<br>East Lake Sunrise (Pinellas County)<br>E-Club of Southeast USA and Carib<br>Culf Beaches<br>Holiday<br>Homosassa Springs<br>Hudson<br>Indian Rocks Beach                                                                                                    | Club View       | Central Citrus County                                                                               |
| District View       Your Club       Clearwater       Clearwater         Club Group View       Successful clubs achieve their goals by staying vibrant, flexible, and innovative. This crash membership, Rotarian engagement, club communication, and public relation clarwater East Crystal River       Clearwater East Crystal River         Reports       Current, incoming, and immediate past club leaders — the president, secretary, trep adde City Sunrise Dunedin Dunedin North       Dunedin North         Trends       Trends       Successful River Club S and achieve their goals and achievements. All club members can dade City Sunrise Dunedin North       Dunedin North         This graph shows your club's membership over five years. Click on the labels in the chart below shows the age and gender trends over three years. For more infor Homosassa Springs Holday       Hodiday         The chart below shows the age and gender trends over three years. For more infor Homosassa Springs Hudson Indian Rocks Beach       Indian Rocks Beach         000000000000000000000000000000000000                                                                                                    |                 | Central Pinellas                                                                                    |
| Club Group View<br>Clobal View<br>Resources<br>Reports<br>Successful clubs achieve their goals by staying vibrant, flexible, and innovative. Th<br>track membership, Rotarian engagement, club communication, and public relation<br>Current, incoming, and immediate past club leaders — the president, secretary, tra<br>and membership chair — can edit goals and achievements. All club members can<br>Dunedin<br>Dunedin<br>Dunedin North<br>Dunedin Waterside<br>East Lake Sunrise (Pinellas County)<br>E-Club of Southeast USA and Carib<br>Cutf Beaches<br>Holiday<br>Homosasas Springs<br>Hudson<br>Indian Rocks Beach<br>Output Dunedin<br>Dunedin Dunedin<br>Dunedin North<br>Dunedin North                                                                   | District View   | Your Club Clearwater                                                                                |
| Ciobal View<br>Resources<br>Reports Current, incoming, and immediate past club leaders — the president, secretary, tre<br>and membership chair — can edit goals and achievements. All club members can<br>Dade City Sunrise<br>Dunedin<br>Dunedin North<br>Dunedin North<br>Dunedin North<br>Dunedin Waterside<br>East Lake Sunrise (Pinellas County)<br>E-Club of Southeast USA and Carib<br>Current, Hover over bars or lines in the chart to see details.<br>The chart below shows the age and gender trends over three years. For more infor<br>Details. <sup>-</sup><br>Membership Trends<br>2011 – 16<br>Currents<br>Current, incoming, and immediate past club leaders — the president, secretary, tre<br>Dade City Sunrise<br>Dunedin<br>Dunedin North<br>Dunedin North<br>Dunedin Waterside<br>East Lake Sunrise (Pinellas County)<br>E-Club of Southeast USA and Carib<br>Currents<br>Currents<br>Current, Hover over bars or lines in the chart to see details.<br>The chart below shows the age and gender trends over three years. For more infor<br>Details. <sup>-</sup><br>Membership Trends<br>2011 – 16                                                                                                    | Club Group View | Successful clubs achieve their goals by staying vibrant, flexible, and innovative. This             |
| Cicbal View<br>Resources<br>Reports Current, incoming, and immediate past club leaders — the president, secretary, transformer and membership chair — can edit goals and achievements. All club members can built of the comparison of the comparison of t                                                                                                    |                 | track membership, Rotarian engagement, club communication, and public relation: Clearwater East     |
| Resources       Current, incoming, and immediate past club leaders — the president, secretary, tre Dade City Sunrise Dunedin         Reports       Dunedin Materside         Trends       Dunedin Sundin         This graph shows your club's membership over five years. Click on the labels in the chart. Hover over bars or lines in the chart to see details.       Dunedin Sundiate Dunedin Sundiate Dunedin Sun                                                                                                    | Global View     | Crystal River                                                                                       |
| Reports<br>Reports<br>Dade City Sunrise<br>Dunedin<br>Dunedin North<br>Dunedin North<br>Dunedin Waterside<br>East Lake Sunrise (Pinellas County)<br>E-Club of Southeast USA and Carib<br>Gulf Beaches<br>Holiday<br>Homosasa Springs<br>Hudson<br>Indian Rocks Beach<br>Membership Trends<br>2011 - 16                                                                                                    | Pasaursas       | Current, incoming, and immediate past club leaders — the president, secretary, tre Dade City        |
| Peports  Trends  This graph shows your club's membership over five years. Click on the labels in the chart. Hover over bars or lines in the chart to see details.  The chart below shows the age and gender trends over three years. For more infor Details."  Membership Trends 2011 - 16  Membership Trends 2011 - 16  Dunedin Dunedin North Dunedin North Dun                                                                                                    | Kesources       | Dade City Sunrise                                                                                   |
| Trends       Dunedin North         Dunedin Waterside       East Lake Sunrise (Pinellas County)         E-Club of Southeast USA and Carib       Gulf Beaches         Holiday       Homosassa Springs         Hudson       Indian Rocks Beach                                                                                                    | Reports         | Dunedin                                                                                             |
| Trends<br>This graph shows your club's membership over five years. Click on the labels in the chart. Hover over bars or lines in the chart to see details.<br>The chart below shows the age and gender trends over three years. For more inform Details."<br>Membership Trends 2011 - 16<br>Dunedin Waterside East Lake Sunrise (Pinellas County)<br>E-Club of Southeast USA and Carib<br>Gulf Beaches<br>Holiday<br>Hudson<br>Indian Rocks Beach<br>0<br>0<br>0<br>0<br>0<br>0<br>0<br>0<br>0<br>0<br>0<br>0<br>0                                                                                                    |                 | Dunedin North                                                                                       |
| East Lake Sunrise (Pinellas County)<br>E-Club of Southeast USA and Carib<br>Chart. Hover over bars or lines in the chart to see details.<br>The chart below shows the age and gender trends over three years. For more infor<br>Details."<br>Membership Trends<br>2011 - 16                                                                                                    |                 | Trends Dunedin Waterside                                                                            |
| This graph shows your club's membership over five years. Click on the labels in the chart. Hover over bars or lines in the chart to see details.<br>The chart below shows the age and gender trends over three years. For more inform Details."<br>Membership Trends 2011 - 16                                                                                                    |                 | East Lake Sunrise (Pinellas County)                                                                 |
| chart. Hover over bars or lines in the chart to see details.<br>The chart below shows the age and gender trends over three years. For more infor<br>Details."<br>Membership Trends<br>2011 - 16<br>Generation of the chart below shows the age and gender trends over three years. For more infor<br>Indian Rocks Beach                                                                                                    |                 | E-Club of Southeast USA and Caribbe                                                                 |
| The chart below shows the age and gender trends over three years. For more inform<br>Details."<br>Membership Trends<br>2011 - 16<br>Membership Trends<br>2011 - 16                                                                                                    |                 | chart. Hover over bars or lines in the chart to see details.                                        |
| The chart below shows the age and gender trends over three years. For more inform Homosassa Springs<br>Hudson<br>Indian Rocks Beach                                                                                                    |                 | Holiday                                                                                             |
| Membership Trends<br>2011 - 16                                                                                                    |                 | The chart below shows the age and gender trends over three years. For more inforr HOMOSASSA Springs |
| Membership Trends<br>2011 - 16                                                                                                    |                 | Indian Backs Basch                                                                                  |
| Membership Trends<br>2011 - 16                                                                                                    |                 | Indian Rocks Beach                                                                                  |
|                                                                                                    |                 | Membership Trends                                                                                   |
|                                                                                                    |                 | 2011 - 16                                                                                           |
| 30<br>di generationale and a serie and a serie and a ser                                                                                                    |                 | 40                                                                                                  |
| 30<br>10<br>30<br>30<br>4<br>30<br>4<br>30<br>4<br>30<br>4<br>4<br>30<br>4<br>30<br>4<br>4<br>4<br>4<br>4<br>4<br>4<br>4<br>4<br>4<br>4<br>4<br>4                                                                                                    |                 |                                                                                                    |
|                                                                                                    |                 |                                                                                                    |
|                                                                                                    |                 | 30                                                                                                  |
|                                                                                                    |                 |                                                                                                    |
|                                                                                                    |                 |                                                                                                    |
|                                                                                                    |                 |                                                                                                    |
| 10                                                                                                    |                 |                                                                                                    |
|                                                                                                    |                 |                                                                                                    |
|                                                                                                    |                 |                                                                                                    |
|                                                                                                    |                 |                                                                                                    |

2012-13

2013-14

2014-15

2015-16

0

2011-12

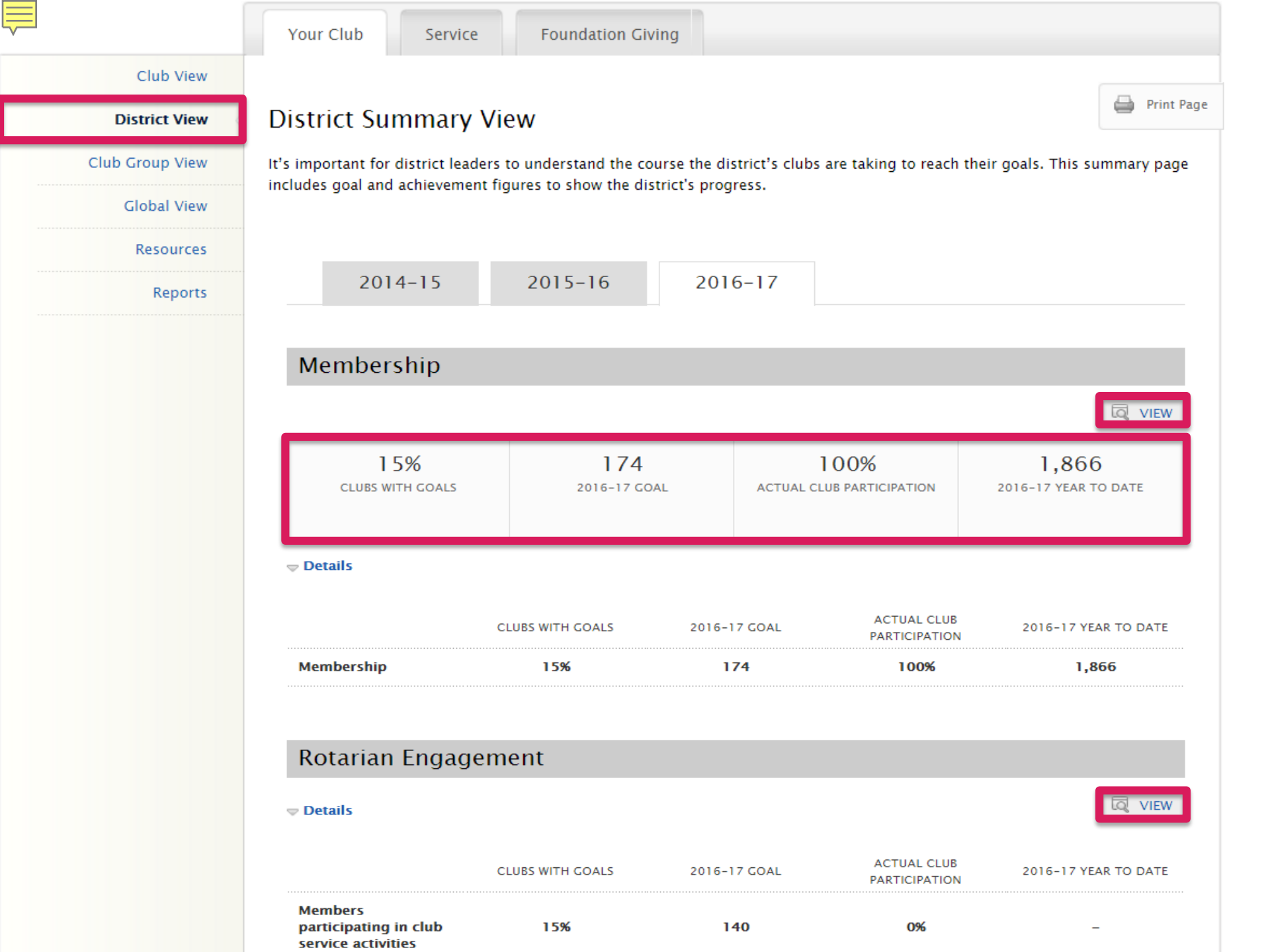

|                 | Your Club Se                                     | ervice Foundatio                                                            | on Giving                     |                           |                             |
|-----------------|--------------------------------------------------|-----------------------------------------------------------------------------|-------------------------------|---------------------------|-----------------------------|
| Club View       |                                                  |                                                                             |                               |                           |                             |
| District View   | Track the Club                                   | os in Your Distr                                                            | ict                           |                           | 🖨 Print Page                |
| Club Group View | View the goals and prog                          | gress for all clubs in the c                                                | listrict. Use the drop-down   | n menus below to select t | the category and supporting |
| Global View     | goal. District leaders ca                        | n edit club goals on beha                                                   | alf of a club by clicking "Vi | 2W."                      |                             |
| Resources       |                                                  |                                                                             |                               |                           |                             |
| Reports         | 2014-15                                          | 2015-16                                                                     | 2016-17                       |                           |                             |
|                 | VIEW DATA FOR: Mem<br>Rota<br>Membership<br>Publ | mbership •<br>hbership<br>trian Engagement<br>Communication<br>ic Relations |                               | VIEW SUPPORTING GOAL:     |                             |
|                 | CLUB NAME                                        | CLUB GROUP                                                                  | ⊂<br>▼ <u>COAL</u>            | GOAL PROGRESS             |                             |
|                 | Main Street                                      | Area 5                                                                      | 12                            | -                         | <u>View</u>                 |
|                 | Atlantis                                         | Area 2                                                                      | 14                            | -                         | View                        |
|                 | Metropolis                                       | Area 7                                                                      | 14                            | -                         | <u>View</u>                 |
|                 | Greendale                                        | Area 7                                                                      | 20                            | -                         | <u>View</u>                 |
|                 | Anywhere Town                                    | Area 5                                                                      | 25                            | -                         | View                        |
|                 | Gotham                                           | Area 7                                                                      | 26                            | -                         | View                        |
|                 | Centerville<br>Daybreak<br>Sunset                | Area 8                                                                      | 29                            | -                         | <u>View</u>                 |
|                 | City Sunrise                                     | Area 6                                                                      | -                             | -                         | View                        |
|                 |                                                  |                                                                             |                               |                           |                             |

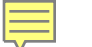

|                 |                                                             |                                          |                        | District                     | Club Group:         | Area         |
|-----------------|-------------------------------------------------------------|------------------------------------------|------------------------|------------------------------|---------------------|--------------|
|                 | Your Club Servio                                            | e Foundation Giv                         | ving                   |                              |                     | Area<br>Area |
| Club View       |                                                             |                                          |                        |                              |                     | Area         |
| District View   | Club Group View                                             | ,                                        |                        |                              |                     | Are          |
|                 |                                                             |                                          |                        |                              |                     | Are          |
| Club Group View | Club Group View shows ass                                   | istant governors informati               | on about the goals and | achievement for their        | assigned clubs.     | Are          |
| Global View     | To change to a different clu<br>menu, contact your district | b group, select it from the<br>governor. | e drop-down menu abov  | ve. If there are no club     | groups in the drop- | Are          |
| Resources       | ,,                                                          | J                                        |                        |                              |                     |              |
| Reports         | 2014-15                                                     | 2015-16                                  | 2016-17                |                              |                     |              |
| •               |                                                             |                                          |                        |                              |                     |              |
|                 | Membershin                                                  |                                          |                        |                              |                     |              |
|                 | Membership                                                  |                                          |                        |                              | _                   |              |
|                 |                                                             |                                          |                        |                              |                     | VIE          |
|                 | 75%                                                         | 68                                       |                        | 100%                         | 94                  |              |
|                 | CLUBS WITH GOALS                                            | 2016-17 GO                               | AL ACTUAL C            | LUB PARTICIPATION            | 2016-17 YEAR TO DA  | TE           |
|                 |                                                             |                                          |                        |                              |                     |              |
|                 |                                                             |                                          |                        |                              |                     |              |
|                 |                                                             | CLUBS WITH GOALS                         | 2016-17 GOAL           | ACTUAL CLUB<br>PARTICIPATION | 2016-17 YEAR TO     | ) DAT        |
|                 | Membership                                                  | 75%                                      | 68                     | 100%                         | 94                  |              |
|                 | Membership                                                  | 75%                                      | 68                     | PARTICIPATION                |                     | 94           |
|                 | Rotarian Engag                                              | lement                                   |                        |                              |                     |              |
|                 |                                                             |                                          |                        |                              |                     | VI           |
|                 |                                                             | CLUBS WITH GOALS                         | 2016-17 GOAL           | ACTUAL CLUB<br>PARTICIPATION | 2016-17 YEAR TO     | DAT          |
|                 | Members<br>participating in club                            | 75%                                      | 60                     | 0%                           | _                   |              |

|                 |                                          |                          |                           | District                  | Club Group: Area 7 🔻        |
|-----------------|------------------------------------------|--------------------------|---------------------------|---------------------------|-----------------------------|
|                 | Your Club Ser                            | rvice Foundati           | on Giving                 |                           |                             |
| Club View       |                                          |                          |                           |                           |                             |
| District View   | Track the Clubs                          | s in Your Distr          | rict                      |                           | 🖨 Print Page                |
| Club Group View | View the goals and progr                 | ess for all clubs in the | district. Use the drop-do | own menus below to select | the category and supporting |
| Global View     | goal. District leaders cari              | edit club goals on ben   | an of a club by clicking  | view.                     |                             |
| Resources       |                                          |                          |                           |                           |                             |
| Reports         | 2014-15                                  | 2015-16                  | 2016-17                   |                           |                             |
|                 | VIEW DATA FOR: Mem                       | bership 🔹                | ]                         |                           |                             |
|                 | CLUB NAME                                | CLUB GROUP               | ▼ <u>GOAL</u>             | GOAL PROGRESS             |                             |
|                 | Spring Hill                              | Area 7                   | 16                        | 14                        | View                        |
|                 | Spring Hill Central                      | Area 7                   | 22                        | 21                        | <u>View</u>                 |
|                 | Brooksville                              | Area 7                   | 30                        | 27                        | View                        |
|                 | E-Club of Southeast<br>USA and Caribbean | Area 7                   | -                         | 32                        | View                        |

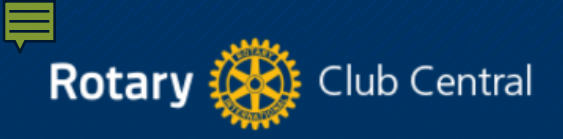

#### Welcome Rotarian Name Rate Clubs Your Club Service Foundation Giving Club View 🚔 Print Page Rate Clubs District View Club Group View District governors and assistant governors rate clubs to keep track of the overall effectiveness of their clubs from year to year. Rate Clubs District governors can view ratings and comments for all clubs. Assistant governors can view ratings and comments for clubs in Global View their club group. Resources This club is strong and vibrant, and members are consistently engaged in club Reports \*\*\*\* Excellent activities. This club is informed and engaged but could increase its effectiveness. Good This club functions properly but could improve in several areas. Satisfactory This club needs significant assistance. Needs improvement \*\*\*\* \*\*\*\* This club has failed to meet the policy established by the RI Board for a functioning Nonfunctional Rotary club.

District governors and assistant governors may also submit comments about each club. Ratings and comments are seen only by the district governor and assistant governor; they are not visible to the clubs.

District governors will confirm and submit ratings once all the clubs in the district have been rated, no later than 1 June.

Ē

#### **Clubs in Your District**

2014-15 2015-16 2016-17

|                                                  | <u>CLUB GROUP</u> | GOVERNOR VISIT | 2014-15 RATING | <u>RATE</u> | <u>COMMENTS</u> |
|--------------------------------------------------|-------------------|----------------|----------------|-------------|-----------------|
| Main Street<br>Details                           | Area 3            |                | *****          | Ostatatate  | 9               |
| Atlantis<br><u>Details</u>                       | Area 7            |                | *****          | 0*****      | ₽               |
| Centerville Daybreak<br>Sunset<br><u>Details</u> | Area 8            |                | ****           | Økthink     | 9               |
| Metropolis<br><u>Details</u>                     | Area 2            |                | ****           | 0*****      | 9               |
| Anywhere Town<br><u>Details</u>                  | Area 3            |                | *****          | 0*****      | ₽               |
| City Sunrise<br><u>Details</u>                   | Area 3            |                | *****          | 0*****      | R               |
| Gotham<br><u>Details</u>                         | Area 3            |                | ****           | Ottott      | Q               |

#### Governor Confirm Rating

By confirming these ratings, you indicate to Rotary International that each club has been visited and/or rated for the current Rotary year. These ratings will be kept on file.

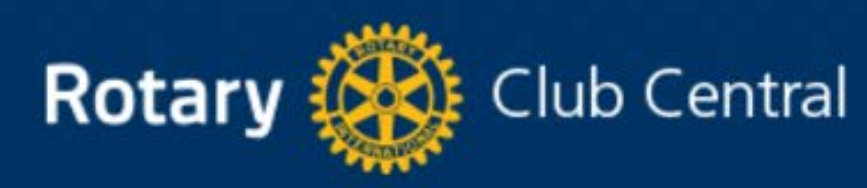

|                 | Welcome Rotarian Name                |
|-----------------|--------------------------------------|
|                 | Club View                            |
|                 | District   Club                      |
|                 | Your Club Service Foundation Giving  |
| Club View       |                                      |
| District View   | Instruction to Determy Club Constral |
| Club Group View | Introduction to Rotary Club Central  |
| Global View     |                                      |
| Resources       | Entering Goals                       |
| Reports         |                                      |
|                 |                                      |
|                 | District-level Features              |
|                 |                                      |
|                 | Questions                            |
|                 |                                      |

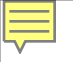

# Thank You

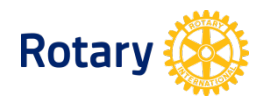